## Инструкция по добавлению дополнительных беспроводных охранных датчиков к контрольной панели Sapsan GSM Pro 3

| N⁰ | Описание действия                                                                                                    | Иллюстрация                                                                                                    | Команда         |
|----|----------------------------------------------------------------------------------------------------|----------------------------------------------------------------------------------------------------|-----------------|
| 1  | Перевести контрольную панель Sapsan GSM Pro 3 (далее – КП) в режим ожидания (например поднять и положить трубку на место).                                                                                                    | %.1       03-04-09       17:04       SMS       *                                                                        |                 |
| 2  | Набрать на цифровой клавиатуре код<br>входа в меню "Добавление и<br>редактирование беспроводных<br>устройств":<br>*8566 <sup>#</sup>                                                                                                    | 1.02 2ABC 3DEF<br>4 GHI 5.JKL 6MNO<br>7 PRS 8TUN 9WXY<br>* 0 #                                                          | *8566#          |
| 3  | После правильно введенного кода, на<br>экране отобразится меню "Добавления<br>и редактирования беспроводных<br>устройств". Войти в подменю "Defense<br>Area" ("Зоны охраны"), нажатием<br>клавиши "ОК" на корпусе КП.                                                                                                  | Remote   Area     1. Defense   Area     2. Remote   Key     3. Delete   All     Cancel   OK                             | Клавиша<br>"ОК" |
| 4  | На рисунке показано, что в КП уже<br>запрограммированы 2 охранные зоны:<br>1 зона: PIR (на неё запрограммирован<br>штатный датчик движения);<br>2 зона: DOOR (на неё<br>запрограммирован штатный датчик<br>открытия двери).<br>Буква "V" обозначает, что датчик<br>"привязан" к охранной зоне и работает<br>корректно. | %.i       II         D1. PIR       IV         02. DOOR       V         03.       04.         05.       06.         Edit |                 |

| 5 | Далее необходимо открыть датчик и<br>установить перемычки (любое кол-во)<br>в любом порядке и<br>последовательности, однако<br>придерживаясь трех правил:<br>1. Хоть одна перемычка должна быть<br>в зоне A0-A7<br>2. Хоть одна перемычка должна быть<br>в зоне D0-D3<br>3. В беспроводном датчике открытия                                                                                                    |                                                                                                    |                                                           |
|---|----------------------------------------------------------------------------------------------------|----------------------------------------------------------------------------------------------------|-----------------------------------------------------------|
|   | металлической двери (и только в нем)                                                                                                    | Фотография беспроводного датчика открытия                                                                              |                                                           |
|   | левом) перемычку ставить НЕЛЬЗЯ.                                                                                                    | металлической двери                                                                                                    |                                                           |
| 6 | Перейти клавишей "DOWN" к пустой<br>зоне, в которую необходимо добавить<br>охранный датчик и нажать клавишу<br>"OK" для входа в редактор зоны.<br>Вход в редактор произойдет,<br>если в правом нижнем углу дисплея<br>есть надпись "Edit". Если нажать на<br>корпусе КП большую синюю клавишу<br>"MENU", надпись "Edit" поменяется<br>на "Delete" и Вы сможете удалить<br>прописанные в зону датчики, нажав<br>клавишу "OK" на корпусе КП.                                                                                                    | %.1       II         01. PIR       V         02. DOOR       V         03.       04.         05.       06.         Edit | Клавиша<br>"DOWN"<br>Клавиша<br>"OK"                      |
| 7 | В появившемся меню Вам необходимо<br>задать ИМЯ зоны. Существует 3<br>режима ввода текста:<br>- ① большие англ. буквы<br>- ① маленькие англ. буквы<br>- ① цифры<br>Режим ввода текста меняется путем<br>нажатия на клавишу "DOWN".<br>Набор букв на клавишу "DOWN".<br>Набор букв на клавишу "DOWN".<br>Набор букв на клавишу — такая буква по<br>порядку и напишется.<br>Клавиша — удалить символ<br>Клавиша — удалить символ<br>Клавиша — пробел"<br>После того, как имя задано, нажмите<br>клавишу "OK".<br>Примечание: имя зоны можно будет<br>позже переименовать из основного "Меню": | Rdit or Input   DefArea name:   0/10   OK     Rdit or Input   DefArea name:   dver   4/10                              | Клавиши<br>цифровой<br>клавиату-<br>ры<br>Клавиша<br>"ОК" |

| 8 | После ввода имени зоны Вам<br>необходимо будет выбрать: к Полной<br>или Частичной охране будет<br>относиться эта зона:<br>Main – частичная охрана,<br>Normal – полная охрана.<br>При установке зоны как<br>ЧАСТИЧНАЯ, рядом с буквой "V",<br>после удачной прописи охранного<br>датчика, появится буква "I".                                                                                                    | Image: Choose Def Type:       Main       Normal                    | Клавиша<br>"ОК" |
|---|----------------------------------------------------------------------------------------------------|--------------------------------------------------------------------|-----------------|
| 9 | После выбора типа зоны, появляется<br>меню добавления дополнительного<br>охранного датчика на КП. (рис. 1)<br>Для этого нужно произвести<br>следующие действия:<br>1. Подать на доп. датчик питание:<br>перевести выключатель в положение<br>"ON" (если он есть), либо вставить в<br>датчик батарейку, если выключатель к<br>нему не предусмотрен;<br>После того как питание на<br>датчик будет подано, он передаст<br>радиосигнал на систему со своим<br>кодом (этот код воспринимается КП<br>как комбинация букв и цифр и зависит<br>от того куда Вы поставили или не<br>поставили перемычки в датчик) и этот<br>код отобразится на дисплее. Запишите<br>появившийся код;<br>(Рис. 2).<br>2. Отключить питание датчика;<br>3. Нажать Клавишу "UP" на<br>корпусе КП для продолжения<br>программирования. (Рис. 3). | Puc. 1<br>Puc. 1<br>Puc. 1<br>Puc. 2<br>Puc. 2<br>Puc. 2<br>Puc. 2 | Клавиша<br>"UP" |

| 10 | <ul> <li>После первичного приёма<br/>радиосигнала с кодом от датчика, КП<br/>попросит повторить Вас предыдущие<br/>шаги для того, чтобы датчик<br/>прописался корректно:</li> <li>1. Подать на доп. датчик питание:<br/>перевести выключатель в положение<br/>"ON" (если он есть), либо вставить в<br/>датчик батарейку, если выключатель к<br/>нему не предусмотрен.<br/>На дисплее должен появиться тот же</li> </ul>                     | Repeat the Previous steps again                         | Клавиша<br>"UP" |
|----|----------------------------------------------------------------------------------------------------|---------------------------------------------------------|-----------------|
|    | <ul> <li>самый код, который появлялся в г раз,</li> <li>2. Нажать Клавишу "UP" на корпусе<br/>КП для продолжения. Вместо надписи<br/>"OK" на дисплее появится надпись<br/>"Save OK!", означающая, что<br/>добавление доп. датчика прошло<br/>успешно. Далее КП<br/>АВТОМАТИЧЕСКИ перейдет к<br/>списку охранных зон.</li> </ul>                                                                                                    | EXIT CONN CLEFT RIGHT                                   |                 |
| 11 | После того как доп. датчик прописан в<br>КП, его имя и статус ("V" или "I V")<br>отобразятся в списке охранных зон.<br>Если по каким-либо причинам Вы<br>захотите удалить прописанные<br>датчики, Вам будет необходимо<br>выбрать ту зону, на которую<br>ненужный датчик был<br>запрограммирован, нажать на корпусе<br>КП большую синюю клавишу<br>"MENU", надпись "Edit" поменяется<br>на "Delete" и нажать клавишу "OK" на<br>корпусе КП. | R.IIII01. PIRV02. DOORV03. dverV04.V05.06.Edit          |                 |
| 12 | Перевести КП в режим ожидания<br>(например поднять и положить трубку<br>на место). Поставить систему на<br>охрану и проверить<br>запрограммированный датчик на<br>работоспособность.                                                                                                    | %.l     UI       03-04-09     17:04       SMS     Names |                 |